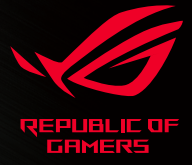

# CHAKRAM

# USER GUIDE

quick start guide 快速使用手冊 快速用戶手冊 Guia de Início Rápido

stručná příručka beknopte handleiding pikaopas guide de démarrage rapide Schnellstartanleitung Gyors üzembehelyezési útmutató Guida rapida hurtiostartouide skrócona instrukcja obsługi ghid de pornire rapidā quick start guide guia de inicio rápido snabbstartguide посібник із швидкого початку роботи

دليل التشغيل السريع

クイックスタートガイド 빠른 시작 설명서 hizi başlatma kılavuzu

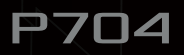

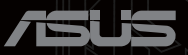

# Contents

| Package contents         | 4                |
|--------------------------|------------------|
| Replacing the switches   | 4                |
| Storing the USB dongle   | 4                |
| Replacing the Logo Plate | 4                |
| English                  | 5                |
| 繁體中文                     | 8                |
| 简体中文                     | 10               |
| 日本語                      | 12               |
| 한국어                      | 15               |
| Français                 | 16               |
| Deutsch                  | 18               |
| Italiano                 | 20               |
| Español                  | 22               |
| Português do Brasil      | 24               |
| Русский                  | 26               |
| Čeština                  | 28               |
| Nederlands               | 30               |
| Suomi                    | 32               |
| Magyar                   | 34               |
| Norsk                    | 36               |
| Polski                   | 38               |
| Română                   | 40               |
| Svenska                  | 42               |
| Українська               | 44               |
| العربية                  | 46               |
| Türkçe                   | 48               |
| Slovenský                | 50               |
| Notices                  | 52               |
| Warranty Form            | 59               |
|                          | Package contents |

# Package contents

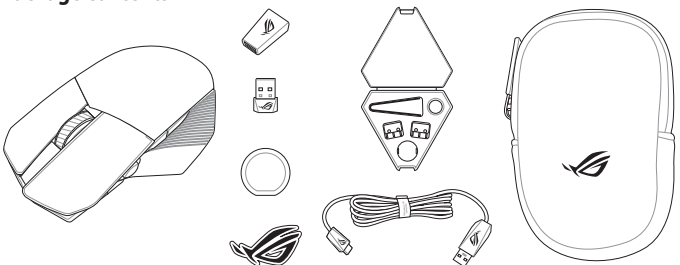

# **Replacing the switches**

NOTE: Refer to www.asus.com for the list of compatible switches.

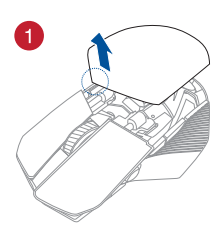

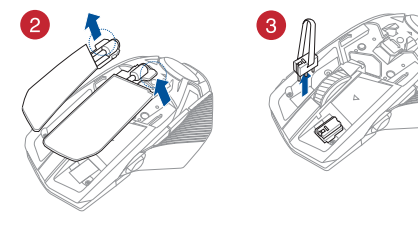

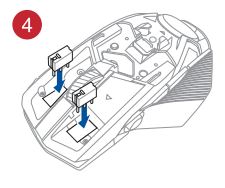

#### IMPORTANT!

- Ensure to install the switch with its button facing the front of the mouse.
- Ensure that the switches are seated properly on the switch sockets.

# Storing the USB dongle

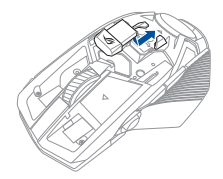

# **Replacing the Logo Plate**

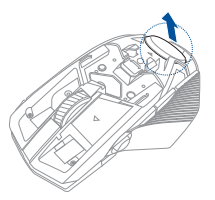

# **Device features**

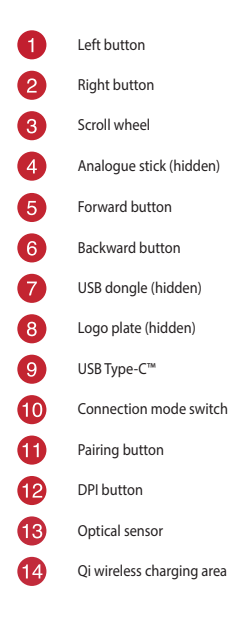

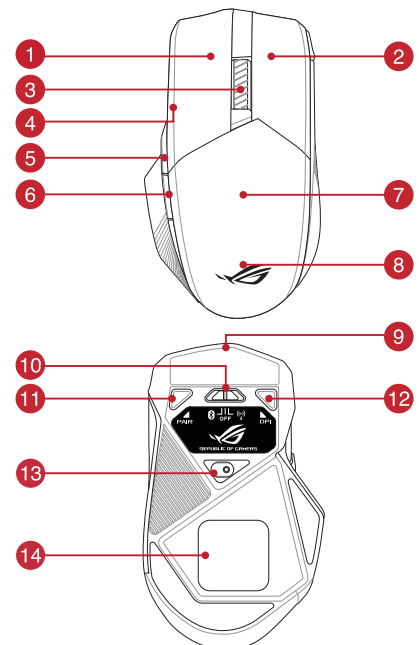

# 7

# **Connecting your gaming mouse**

#### Setting up your gaming mouse as a wired mouse

Connect the bundled USB Type-C<sup>™</sup> to Type-A cable to your gaming mouse and a USB port on your computer

#### Setting up your gaming mouse as a RF wireless mouse

- 1. Connect the USB dongle to a USB port on your computer.
- 2. Set the connection switch to the RF 2.4G Wireless mode.

#### Setting up your gaming mouse as a Bluetooth wireless mouse

Set the connection switch to the Bluetooth mode.

NOTE: To pair your gaming mouse to a different device, press and hold the **Pairing button** for 3 seconds until the LEDs on your gaming mouse start to blink blue. Once your gaming mouse has been successfully paired, the LED indicator on your gaming mouse will light up blue for 3 seconds.

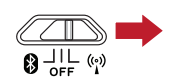

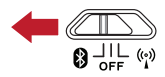

# **Gaming mouse profiles**

NOTE: The mouse buttons and analogue stick can be assigned to other functions using ROG Armoury II.

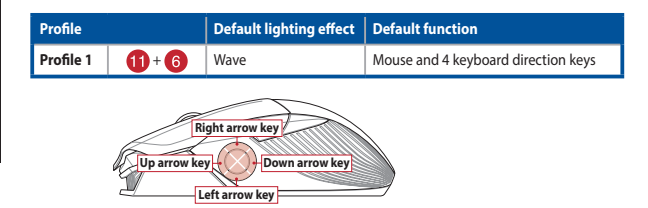

| Profile   |                      | Default lighting effect | Default function         |
|-----------|----------------------|-------------------------|--------------------------|
| Profile 2 | <b>1)</b> + <b>5</b> | Color cycle             | Mouse and analogue stick |
|           |                      |                         |                          |

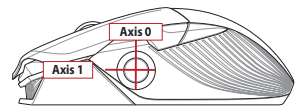

| Profile        |  | Default lighting effect | Default function |
|----------------|--|-------------------------|------------------|
| Profile 3 10+3 |  | Comet (blue)            | Gamepad          |

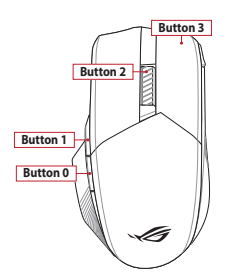

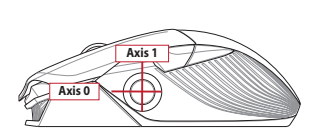

# Mapping your gaming mouse as a gamepad for Steam

You can setup your gaming mouse as a gamepad for Steam using the gamepad profile (defaulted to Profile 3).

NOTE: You may customize your gamepad profile or reset it to the default Profile 3 using ROG Armoury II.

- 1. Connect your gaming mouse to your computer.
- 2. Launch Steam, then go to Settings > Controller > GENERAL CONTROLLER SETTINGS.
- 3. Switch your gaming mouse profile to your gamepad profile (defaulted to Profile 3).
- 4. Check the Xbox Configuration Support and Generic Gamepad Configuration Support options.
- 5. Under Detected Controllers, select ROG CHAKRAM : Generic Gamepad.
- Map the Backward button, Forward button, Scroll wheel click, and Right button on your gaming mouse to the Primary Action, Go back, Tertiary, and Secondary Action commands.
- 7. Map the x-axis and y-axis of the Analogue stick to the Left Stick X and Left Stick Y commands.
- 8. Press Esc on your keyboard, then click SAVE to complete.

# Specifications\*

| Resolution           | DPI 1   | DPI 2   | DPI 3 (Default) | DPI 4    |
|----------------------|---------|---------|-----------------|----------|
| 100 DPI to 16000 DPI | 400 DPI | 800 DPI | 1600 DPI        | 3200 DPI |

\* You may customize the DPI settings for DPI 1-4 through Armoury II or the DPI On-The-Scroll tuning function.

## Using the DPI On-The-Scroll tuning function

The DPI On-The-Scroll tuning function allows you to customize the DPI of your gaming mouse without using Armoury II.

- 1. Press and hold the DPI button for 3 seconds until the LEDs on your gaming mouse light up.
- Scroll the scroll wheel forwards or backwards to adjust the DPI. The LED color hue on your scroll wheel will differ depending on the DPI adjustment.

#### NOTE:

- · The DPI increments at 100 DPI per scroll forwards and decrements at 100 DPI per scroll backwards.
- The DPI ranges from 100 DPI (blue) to 16000 DPI (red).
- 3. Press the DPI button once you have finished customizing the DPI value to save the changes made.

### **Battery Status**

The LEDs on your gaming mouse will turn **red (breathing)** when the battery power is below 25% in Bluetooth or RF 2.4G mode. You may charge your gaming mouse by using the bundled USB cable or any Qi wireless charger.

# Updating the firmware and customization

- 1. Connect your gaming mouse to your computer using the bundled cable.
- Download and install the Armoury II software from <u>https://www.asus.com/Keyboards-Mice/ROG-Chakram/HelpDesk\_Download.</u>
- 3. Follow the software instructions to update your gaming mouse's firmware.
- 4. Customize your gaming mouse using Armoury II.